## Guide de promenade sur le site du Community Exchange Système (C.E.S) <u>http://www.ces.org.za/</u>

Cette version est appropriée plus spécifiquement pour le fonctionnement des S.E.Ls (système d'échanges local). Comme dans l'Écoréseau nous trouvons un fonctionnement presque identique du S.E.L, le C.E.S sera donc utilisé provisoirement. En effet, un collectif, membre du CES et d'Ecoréseaux, travaille sur un système plus adapté = C.E.S Intégral.

Pour participer au développement du C.E.S Intégral, contactez => (non-communiquer pour le moment)

- 1. Donc, commençons par se connecter à la page suivante => <u>http://www.ces.org.za/</u>
- 2. Si tu es connecté à internet ou, entre autre, que le site est en parfaite fonctionnalité, tu devrais tomber sur la page ci-dessous :

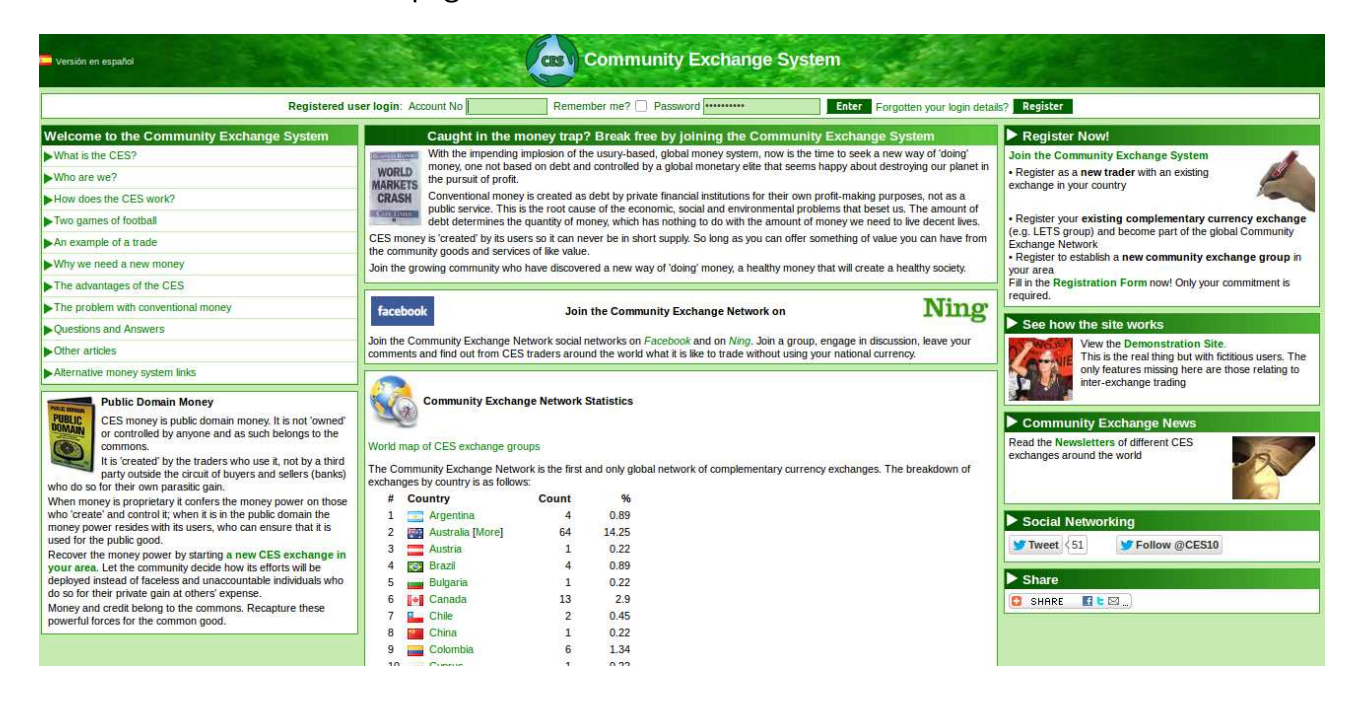

- 3. Deux possibilités pour parcourir cette page, soit une traduction vers un site de traduction, ou bien tu es doué en Anglais ..... ou encore mieux .... tu es anglo-phone ! Une fois que tu es inscris sur un réseau Francophone la page est automatiquement traduite.
- 4. Allons maintenant voir ce qui nous intéresse => Au centre de la page, apparaissent des drapeaux de différents états. Celui qui nous intéresse, n'est non pas le drapeau breton car il y en a pas, mais le drapeau français. Grâce à la molette du milieu de la souris ou bien les flèches situées à droite de la page, faites descendre la page ou « scroller » (pour le langage informatique) pour arriver au drapeau intéressé.

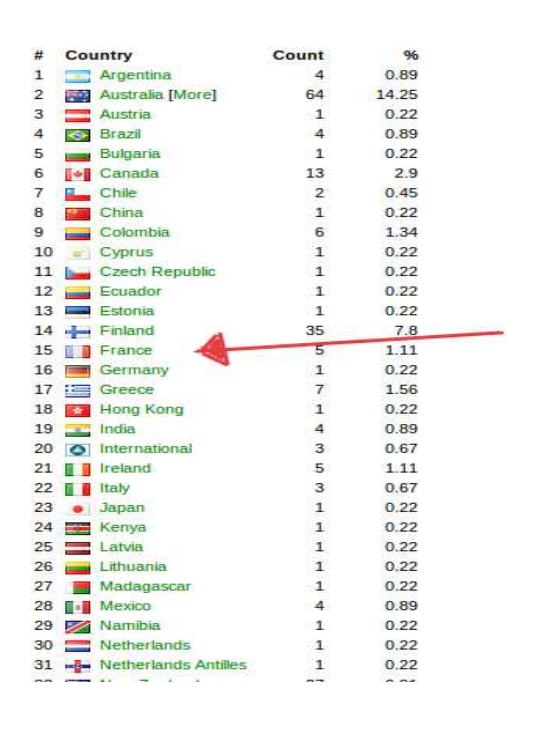

5. Clique dessus !!!

6. Et vous voilà sur l'image, ci-dessous : La première colonne #: Je passe La deuxième Exchange Name: le nom des Écoréseaux présents sur le territoire La troisième Place: la ville où est localisé le siège de l'association la quatrième Province/state: Vous aurez deviné la cinquième Currency name : La monnaie de l'Écoréseau la sixième Symbol : Le Symbole de la monnaie

Cliquez sur l'Écoréseau de proximité !

| CES Exchanges in France             |             |                |               |        |  |
|-------------------------------------|-------------|----------------|---------------|--------|--|
| Home                                |             |                |               |        |  |
| # Exchange Name (click to register) | Place       | Province/State | Currency Name | Symbol |  |
| 1 Eco Réseau du Roannais            | Roanne      | Loire          | Commune       | Co     |  |
| 2 Ecoréseau du Pays de Concarneau   | Concarneau  | Bretagne       | Sardine       | Srd    |  |
| 3 Ecoréseau du pays de Questembert  | Questembert | Bretagne       | Gwenneg       | G      |  |
| 4 EcoRéseau du Pays Nantais         | Nantes      | Bretagne       | Confluent     | Cf     |  |
| F OF OWNER CONTRACTOR               | Taulause    | France         | Cocaone       | С      |  |

## 7. Vous trouverez sur la page qui va suivre :

|                                                                                                    | Détails du groupe d'ét                                                                                                    | change                                                                           |                                                                        |
|----------------------------------------------------------------------------------------------------|----------------------------------------------------------------------------------------------------|----------------------------------------------------------------------------------|------------------------------------------------------------------------|
| Nom du groupe d'échange: Ecoréseau du                                                                                                    | pays de Questembert                                                                                                    | Administrateur: Sy                                                               | lvie Maréchal                                                          |
| Ville/Région: Questembert                                                                                                    | 1.0                                                                                                    | Tel (personnel): +3                                                              | 3 2 9767 0352                                                          |
| Etat/Région: Bretagne                                                                                                    |                                                                                                    | Tel (travail):                                                                   |                                                                        |
| Pays: France                                                                                                    |                                                                                                    | Fax:                                                                             |                                                                        |
| Site internet.:                                                                                                    |                                                                                                    | Mobile: +3                                                                       | 3 677191484                                                            |
| Carte: https://maps.goo                                                                                                    | ogle.com                                                                                                    | Courriel: syl                                                                    | vie.marechal56@orange.fr                                               |
|                                                                                                    | Vos détails                                                                                                    |                                                                                  |                                                                        |
| A noter : Votre inscription ne sera prise en compte qu                                                                                                    | ue si vos coordonnées sont compl<br>entifiants                                                                                                  | ètes. Si vous ne voulez pas qu                                                   | e certains détails soient visible su                                   |
|                                                                                                    | Selectionnez un type *                                                                                                    |                                                                                  | concernant les types                                                   |
| Inscrit au nom de:                                                                                                    | d'inscription                                                                                                    |                                                                                  |                                                                        |
| Nom de l'Entreprise/Organisation:                                                                                                    |                                                                                                    |                                                                                  | (Si inscription en tant<br>qu'Entreprise ou Organisation)              |
| Prénom:                                                                                                    |                                                                                                    | Tel (personnel):                                                                 | []                                                                     |
| Nom:                                                                                                    |                                                                                                    | Tel (travail):                                                                   |                                                                        |
| Addresse:                                                                                                    |                                                                                                    | Fax:                                                                             | (                                                                      |
| Addresse (suite):                                                                                                    |                                                                                                    | Mobile:                                                                          |                                                                        |
| Région:                                                                                                    |                                                                                                    | Courriel:                                                                        |                                                                        |
| Ville:                                                                                                    |                                                                                                    | Confirmez le Courriel:                                                           |                                                                        |
| Code postal:                                                                                                    |                                                                                                    | Site internet.                                                                   |                                                                        |
| Qui vous a invité ou comment avez vous entendu<br>parler du CES:                                                                                                    |                                                                                                    |                                                                                  |                                                                        |
| Offres: Veuillez entrer ci-dessous le détail de vos offre<br>NB: Les inscriptions sans offre ne seront pas prises er<br>horaires doivent être exprimés en Gwennegs. Une par<br>rois champs d'offre. Vous pourrez les éditer plus tard | es/demandes, Veuillez utiliser le fo<br>n considération. Le Ecoréseau du<br>ritle en Euro est permise, mais ne<br>quand votre compte sera créé. | rmat proposé.<br>pays de Questembert vise à c<br>doit pas excéder la partie en l | lonner ainsi qu'à recevoir. Les tau<br>Gwennegs. Essayez de remplir le |

Dans la première partie, vous trouverez les contacts du référent du groupe. La deuxième concernera vos informations à enregistrer.

- 1. Votre inscription se fait soit à titre personnel, soit au titre de personne morale ou les deux.
- 2. Comme tout est en français et que le site est plutôt clair, je vous laisse faire le reste du boulot.

| Exemple: Massage Je propose des massages de confort.   Entête: Details:   Entête: Details:   Entête: Details:   Entête: Details:   Entête: Details:   Entête: Details:   Entête: Details:   Entête: Details:   Entête: Details:   Entête: Details:   Entête: Details:   Entête: Details:   Entête: Details:   Entête: Details:                                                                                                    | G18 / heure<br>Taux horaire: | opose des massages de confort.                                     |                                   |                                                                  |
|----------------------------------------------------------------------------------------------------|------------------------------|--------------------------------------------------------------------|-----------------------------------|------------------------------------------------------------------|
| Eniète: Detaits: Eniète: Detaits: I am looking for a fui-sized, single-width bed and mattress. Anyone Eniète: Detaits: I am looking for a fui-sized, single-width bed and mattress. Anyone Eniète: Detaits: Eniète: Detaits: Detaits: Eniète: Detaits: Eniète: Detaits: Eniète: Detaits: Eniète: Detaits: Eniète: Detaits: Eniète: Detaits: Eniète: Detaits: Eniète: Detaits: Detaits: Eniète: Detaits: Detaits: Detai | Taux horaire:                |                                                                    | J                                 | Exemple: Massage                                                 |
| Entète: Details: Entète: Details: Details: Detai |                              |                                                                    | Details:                          | Entête:                                                          |
| Entète: Detaits:                                                                                                    | Taux horaire:                |                                                                    | Details:                          | Entête:                                                          |
| Wants: You may optionally enter any wants or requirements that you might have.   Exemple: Bed and mattress I am looking for a full-sized, single-width bed and mattress. Anyone   Entète: Details:   Entète: Details:                                                                                                    | Taux horaire:                |                                                                    | Details:                          | Entête:                                                          |
| Entête: Detais: Entête: Detais: Entête: Detais: Entête: Detais: Entête: Detais: Entête: Detais: Entête: Detais: Entête: Detais: Entête: Entête: Detais: Entête: Entête | have one?                    | ght have.<br>r a full-sized, single-width bed and mattress. Anyone | ny wants or requirements that you | Wants: You may optionally enter any<br>Exemple: Bed and mattress |
| Entête: Details:                                                                                                    |                              |                                                                    | Details:                          | Entête:                                                          |
| Entête: Details:                                                                                                    |                              |                                                                    | Details:                          | Entête:                                                          |
|                                                                                                    |                              |                                                                    | Details:                          | Entête:                                                          |
|                                                                                                    |                              |                                                                    |                                   |                                                                  |

 Ici, vous devez proposer obligatoirement quelque chose. C'est le mode de fonctionnement des S.E.Ls

> Dans un Écoréseau, on demande d'abord les besoins ... c'est juste une question d'approche pour les nonconvaincu-e-s

Ensuite il suffit d'attendre que le référent valide votre inscription. Vous recevrez par mail un identifiant de 4 lettres et 4 chiffres et un mot de passe à changer lors de votre retour sur le site du CES.

Vous avez reçu votre Identifiant :

Tout ce passe ici dans le cadre rouge. Vous allez être guidé sur votre page :

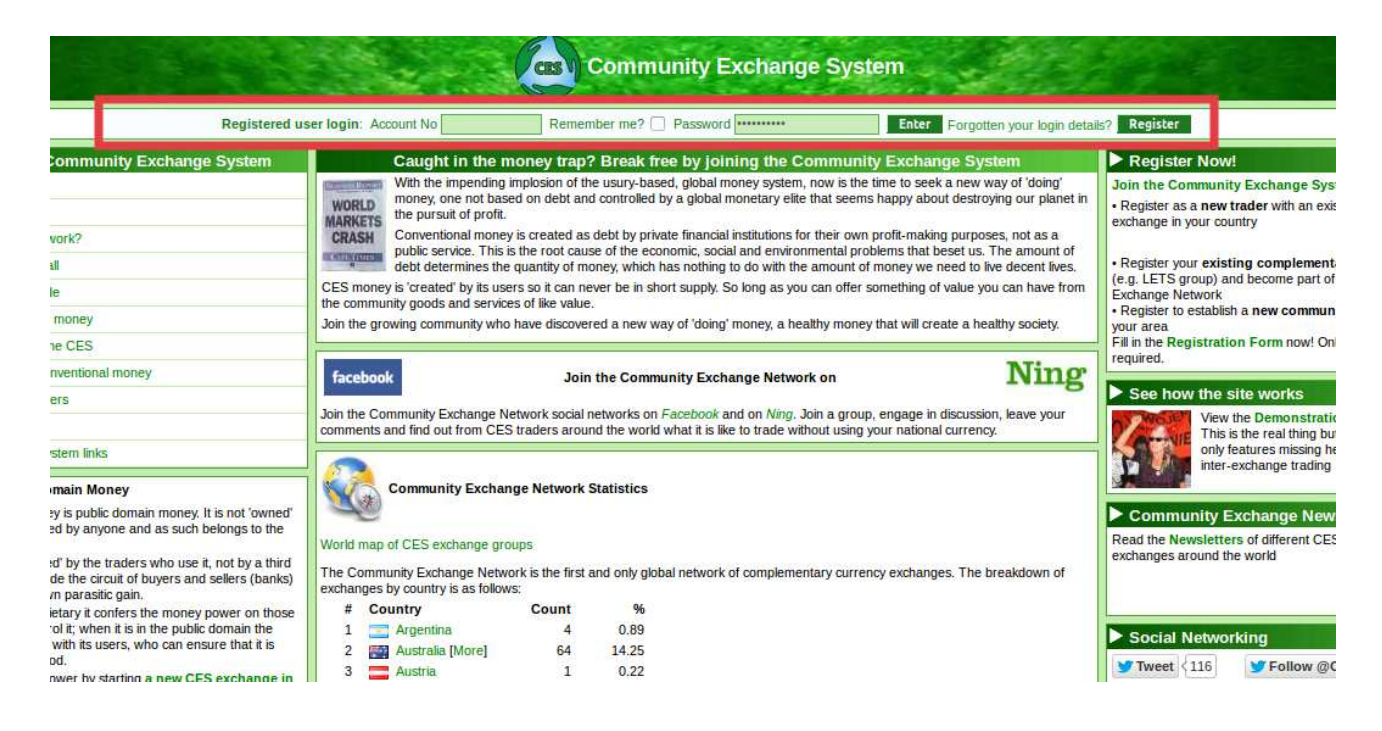

## Et voilà :

Bon là ‼ c'est celui d'un membre de l'Écoréseau de Nantes mais l'interface est identique pour vous.

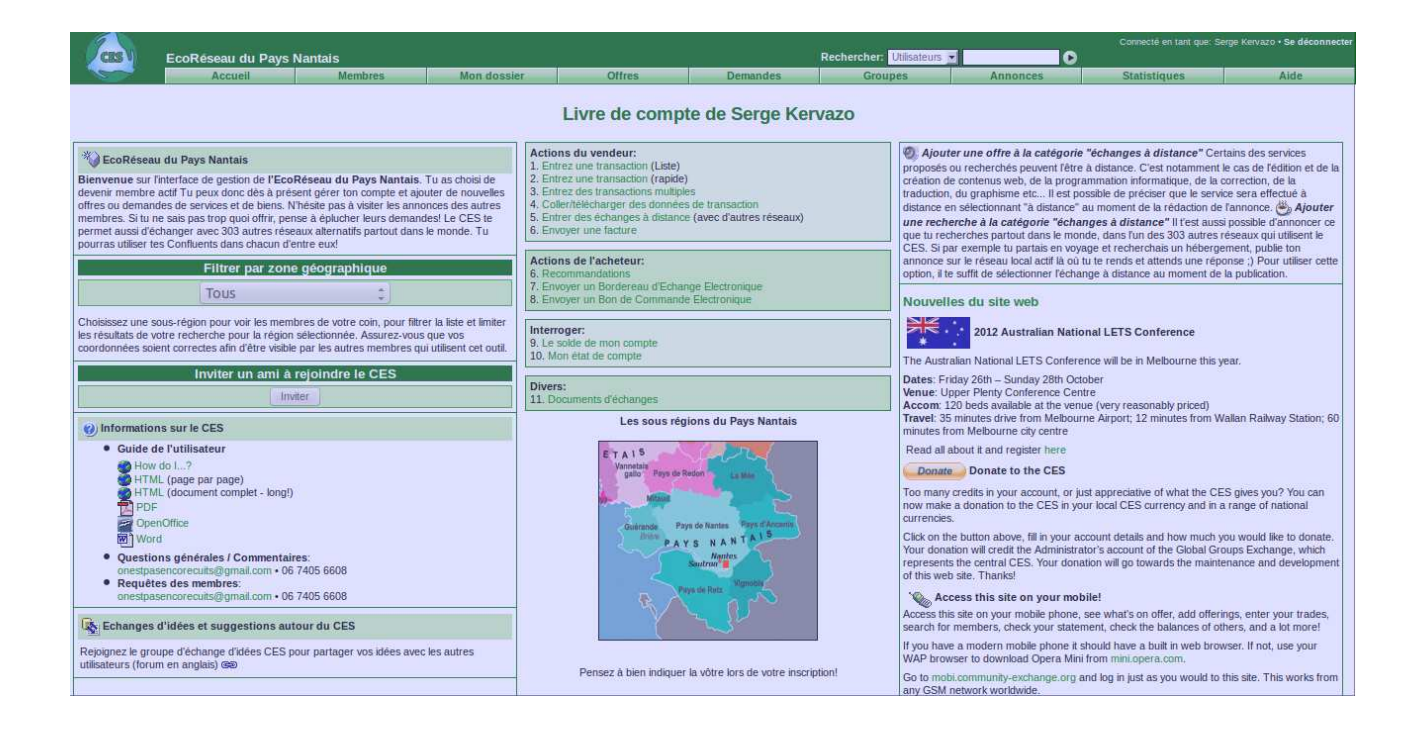

Plus au moins en détails les onglets :

- Membre : Tout savoir sur les groupes. Nombre de membres, dernier arrivé-e, les groupes d'affinités au sein d'un Écoréseau, rechercher un membre, statistiques ... etc
- Mon dossier : Tout sur vous, enfin ce que vous communiquez
- Offres : Les offres à travers le monde classées par groupe, pays, catégorie ou par recherche
- Demandes : Toutes les propositions (comme pour les offres)
- Groupes : Concernant votre groupe *compte, statistique etc ...*

Pour le reste, vous découvrez en vous baladant ... N'hésitez pas à revenir régulièrement